# COMO FAZER CADASTRO NA Plataforma brasil?

Informativo CEP/IFFAR 004/2022

# PASSO 1. ACESSE A PÁGINA

http://conselho.saude.gov.br/plataforma-brasil-conep

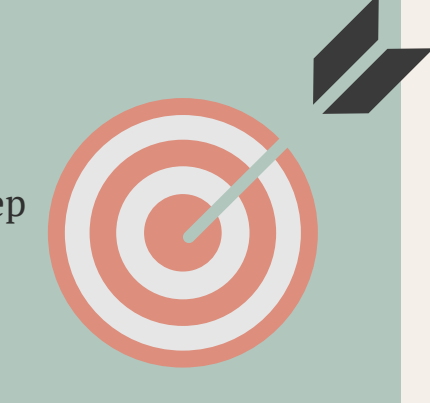

### PASSO 2. ENCONTRE O MANUAL Do pesquisador

A versão atual encontra-se em anexo.

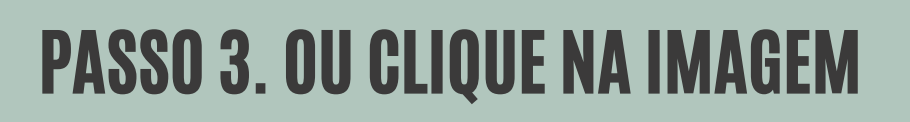

#### Plataforma

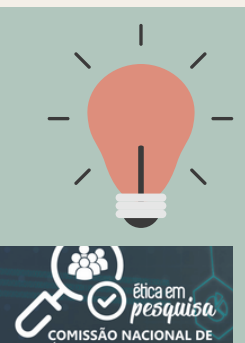

Brasil Acesse

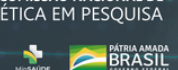

## PASSO 4. PÁGINA DE CADASTRO

Clique no botão **CADASTRE-SE**, no canto superior direito da tela, e siga as instruções.

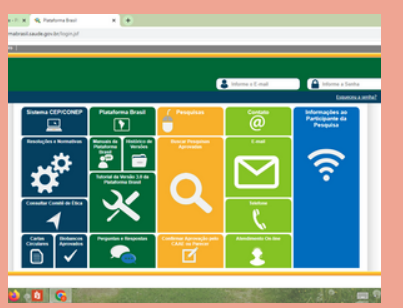

#### LEMBRETE:

 Para fazer o cadastro será obrigatório anexar: currículo, documento digitalizado e foto de identificação

#### DÚVIDAS?

Escreva para cep@iffarroupilha.edu.br